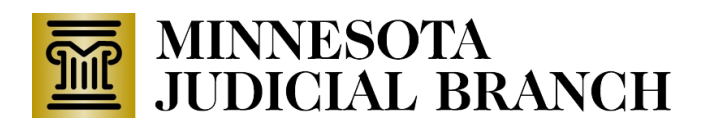

# Log in to E-MACS:

- 1. Go to <u>https://emacs.courts.state.mn.us/</u> login.
- 2. Type your Username and Password.
- 3. Click Login.

# Filing a New Commitment Appeal Panel (CAP) Case

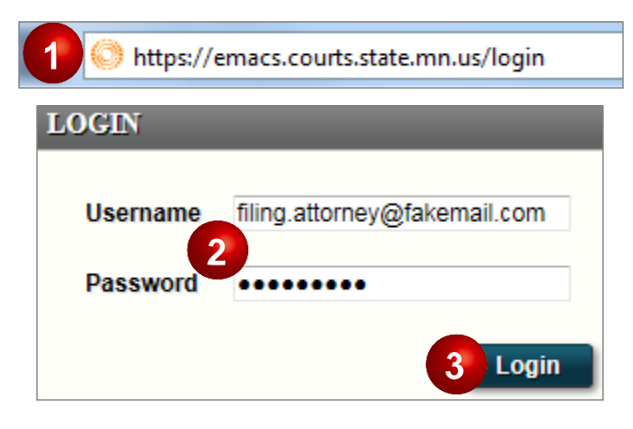

# Create a new filing:

- 1. Click Create Filing.
- 2. Select **Appeal Panel** from the Court Level drop-down.
- 3. Select **New Case** from the Filing Category drop-down.
- 4. Select **Appeal Panel** from the Case Type drop-down.
- 5. Select **Other** from the Case Subtype dropdown.
- 6. Select **AP** from the Filing Type drop-down.
- 7. Select **Rehearing Petition** from the Filing Subtype drop-down.
- 8. Click Next.

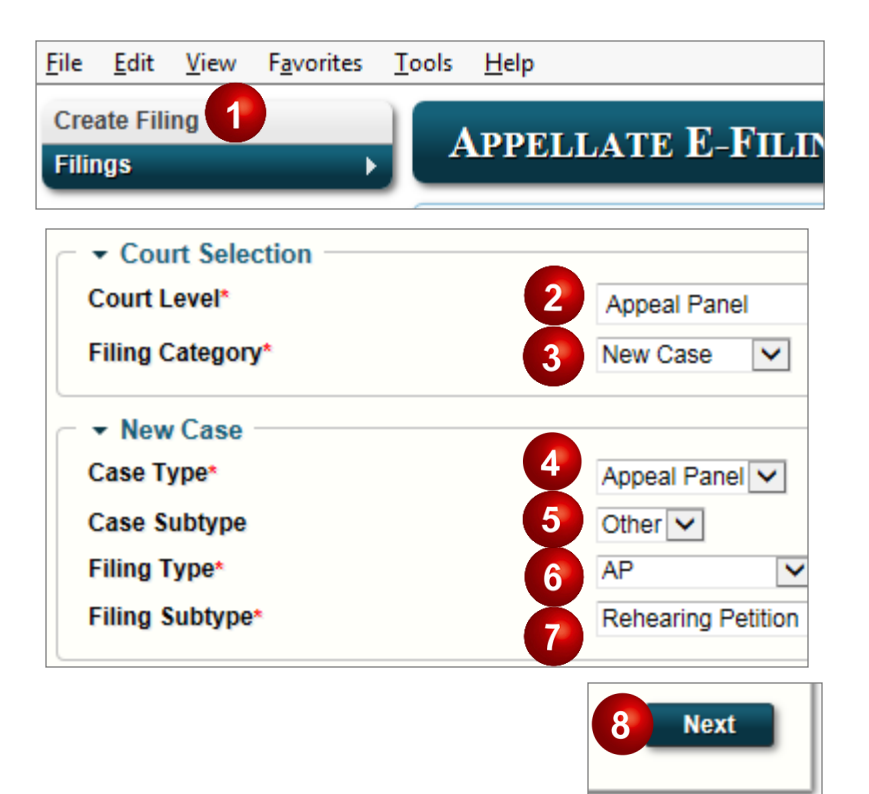

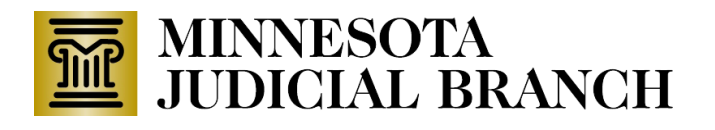

# Add the case information:

- 1. Select **District Court** from the Originating Court or Agency drop-down.
- 2. Type the File Number.
- 3. Type the name of the **Decisionmaker**.
- 4. Type the Case Title.
- 5. Select the originating **Court Name**. Leave the Other Court Name field blank.
- 6. Click Next.

# Filing a New Commitment Appeal Panel (CAP) Case

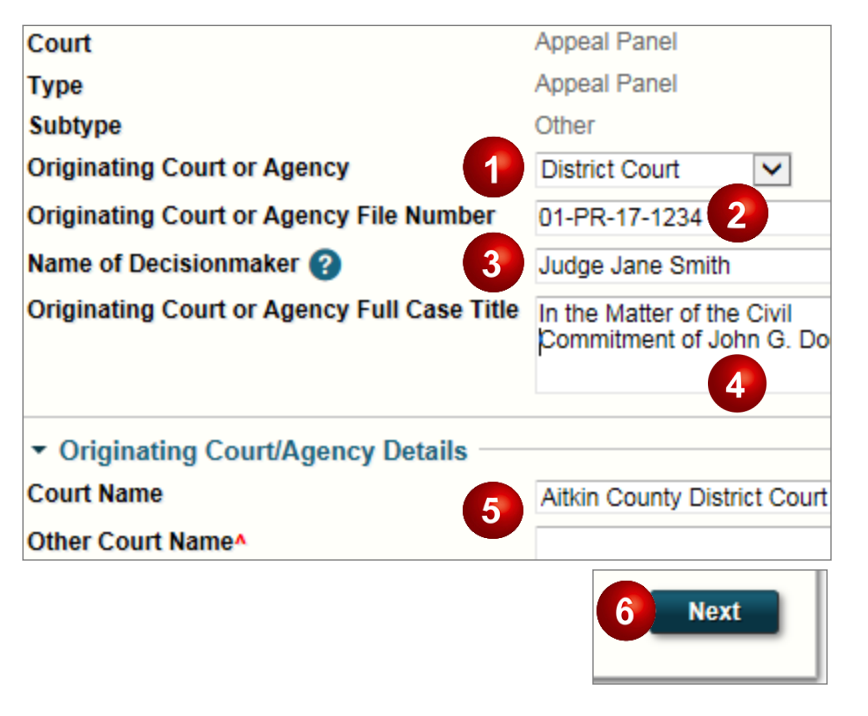

# Add the party information:

- 1. Click Add Another Party.
- 2. Add the party details.
- Click Add Attorney to add yourself. Always include leading zeros if searching by the Attorney Bar ID Number.
- 4. Click Save.
- 5. Repeat steps 1-4 to add:
  - The county attorney.
  - Scott Ikeda (Bar ID #000386771) for the Attorney General's Office (this may change later if another AAG is assigned to the case).
  - Calynn Schuck (Bar ID #000399774) for DHS (SDP/SPP cases) or Megan Larison (Bar ID #000390504) for DHS (MI&D).
  - Other parties, if needed.
- 6. Click **Next**.

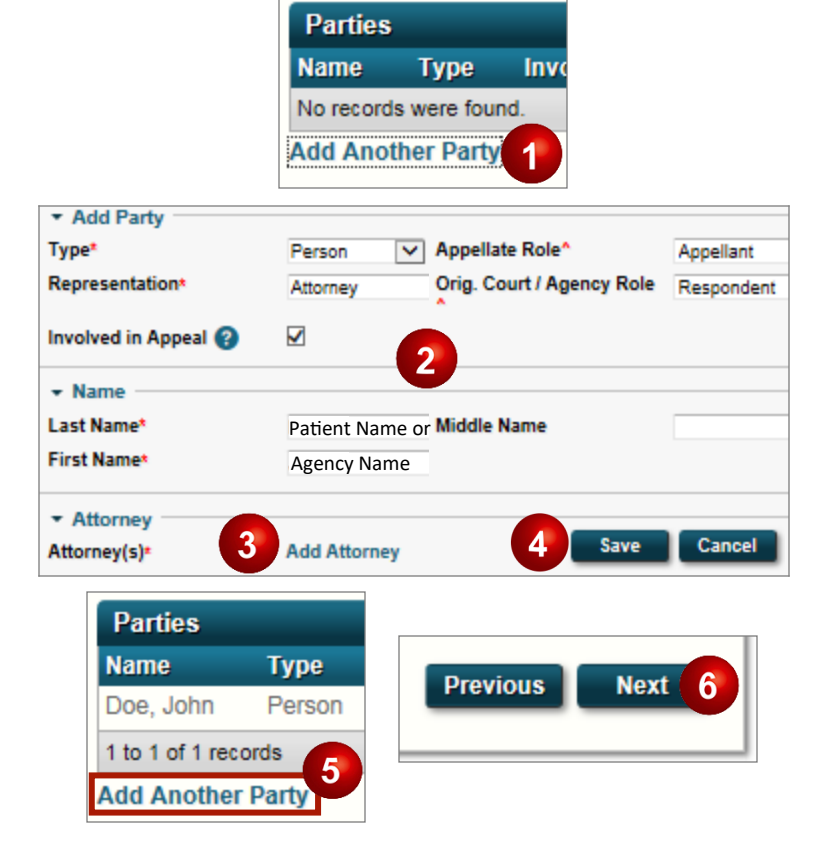

Filing a New Commitment Appeal Panel (CAP) Case

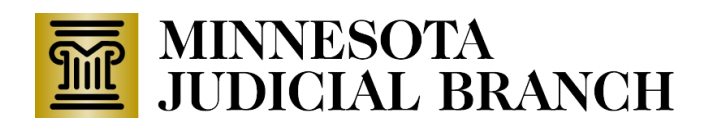

# Add the filing information:

- 1. Check the box next to the client's/ patient's name next to Filed on Behalf of.
- 2. Click Next.

### Details Court Appeal Panel AP Туре Rehearing Petition Subtype Filed on Behalf of<sup>A</sup> Party or Pa -Doe, John Previous Next

# Upload the petition:

- 1. Click Browse.
- 2. Double-click the file to upload it.
- 3. If the document contains multiple parts:
  - a. Type the Part number.
  - b. Type the Total Parts.
  - c. Click Add Another Part to upload the rest of the document.

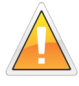

Documents over 25 MB (or about 1000 pages of text) must be split into multiple parts prior to filing.

- 4. If needed, check Confidential and type the reason (include the rule, statute, etc. giving authority to seal the document).
- 5. Click Next.

# **Upload additional documents:**

- 1. Confirm that the current screen is UPLOAD OTHER.
- 2. If there are no additional documents, click Next. If there are additional documents, repeat steps 1-5 under Upload the petition.

| Name          |               | AP - Rehearing Petition                                                                                                    | File*                | Browse |  |
|---------------|---------------|----------------------------------------------------------------------------------------------------|----------------------|--------|--|
| Part*         |               | 1                                                                                                    | Total Parts b 1      |        |  |
| Confidentia   | l Requested 💡 |                                                                                                    | Confidential Reason* |        |  |
|               |               | 4                                                                                                    |                      |        |  |
| Comments      |               |                                                                                                    |                      |        |  |
|               |               |                                                                                                    |                      | 5      |  |
|               |               |                                                                                                    | Previous             | Next   |  |
| Add Another P | Part          | Confidential Reason<br>4<br>Confidential Reason<br>Frevious<br>Next<br>Rehearing Petition<br>1<br>1<br>1<br>1<br>1<br>1<br>1<br>1<br>1<br>1<br>1<br>1<br>1 |                      |        |  |
|               |               | • •                                                                                                    |                      |        |  |
| 1             | ) <u>7</u> F  | Rehearing Petition                                                                                                    | 2                    |        |  |
|               |               |                                                                                                    |                      |        |  |
|               |               |                                                                                                    |                      |        |  |
|               | File name: P  | abaaring Detition                                                                                                    | _ (                  |        |  |
|               | The number N  | enearing Petition                                                                                                    | •                    |        |  |

| UPLOAD OTHER             |       |                      |
|--------------------------|-------|----------------------|
| • Other                  |       |                      |
| Name                     | Other | File                 |
| Part*                    | 1     | Total Parts*         |
| Confidential Requested 💡 |       | Confidential Reason* |
| Comments                 |       | 0                    |
| Add Another Part         |       | Previous Next        |

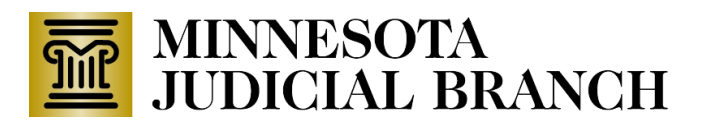

# Filing a New Commitment Appeal Panel (CAP) Case

# Add service details:

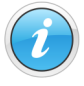

Parties listed under E-MACS Service Recipients may be served electronically through E-MACS **with no additional proof of service**. When serving parties by conventional means (i.e., in person, by mail, or by e-mail) proof of service must be uploaded in E-MACS.

- 1. Select the Service Method for each party.
- 2. If needed, add a **Service Date** (for conventional service).
- 3. If needed, click **Browse** to upload Proof of Service (for conventional service).
- 4. Click Next.

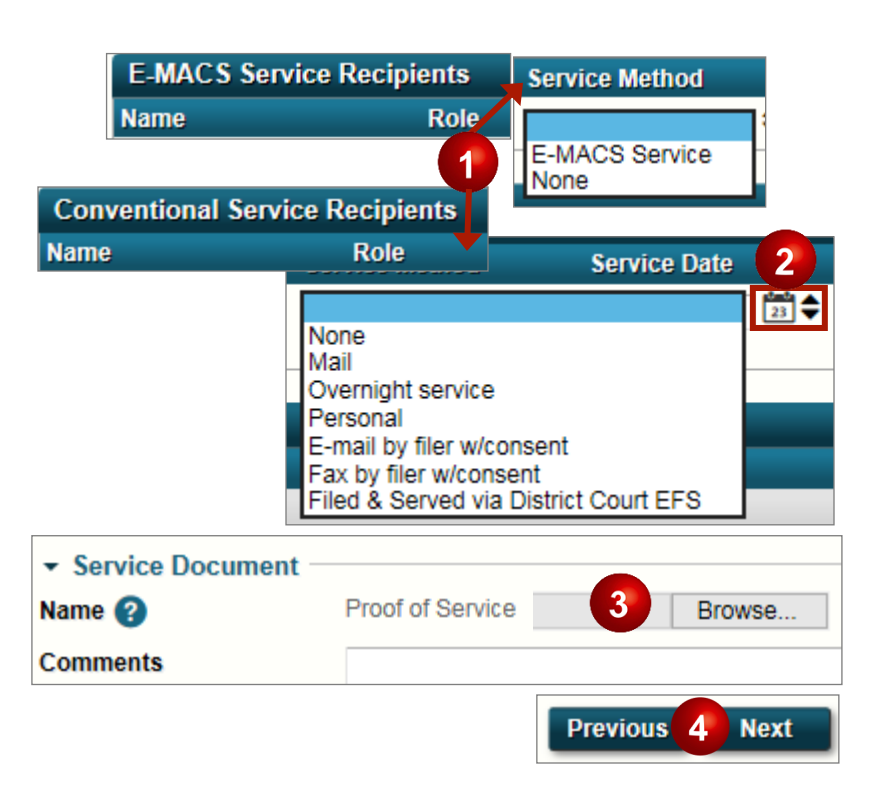

# Review, edit, and submit the filing:

- 1. Review the Filing Summary.
- 2. If needed, click **Edit Filing** to make changes.
- 3. When finished, click Save Filing and Check Out.
- 4. Click Submit Filings.
- 5. Click **Print** to print a copy of the Submission Confirmation.

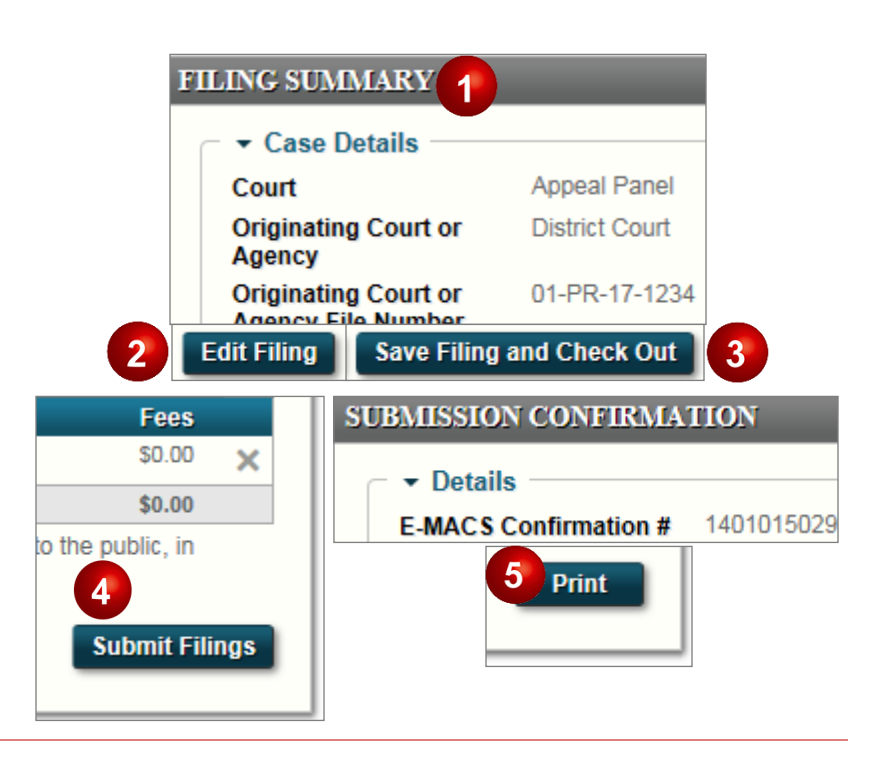